# 5 Series MSO Low Profile (MSO58LP) With Option 5-SEC Enhanced Security Declassification and Security

Instructions

Revision A: 20181011 www.tektronix.com

**Tektronix**<sup>®</sup>

Copyright © Tektronix. All rights reserved. Licensed software products are owned by Tektronix or its subsidiaries or suppliers, and are protected by national copyright laws and international treaty provisions.

Tektronix products are covered by U.S. and foreign patents, issued and pending. Information in this publication supersedes that in all previously published material. Specifications and price change privileges reserved.

TEKTRONIX and TEK are registered trademarks of Tektronix, Inc.

TekSecure is a trademark of Tektronix; Inc.

#### **Contacting Tektronix**

Tektronix, Inc. 14150 SW Karl Braun Drive P.O. Box 500 Beaverton, OR 97077 USA

For product information, sales, service, and technical support:

- In North America, call 1-800-833-9200.
- = Worldwide, visit www.tek.com to find contacts in your area.

# **Table of Contents**

| Preface                                               | iii |
|-------------------------------------------------------|-----|
| Supported products                                    | iii |
| About option 5-SEC                                    | iv  |
| Terms                                                 | v   |
| Memory device clear and sanitize procedures           | 1   |
| Nonvolatile, volatile memory device table terminology | 1   |
| Memory devices                                        | 2   |
| Media and data export devices                         | 6   |
| Resetting the instrument CMOS                         | 7   |
| Resetting the instrument clock                        | 8   |
| How to clear or sanitize a working instrument         | 10  |
| Clear the Network Configuration password              | 10  |
| Clear the network DNS Hostname and description        | 10  |
| Clear Ethernet port settings                          | 11  |
| Delete USB port and software update password          | 11  |
| The Clear/Sanitize process is done                    | 12  |
| How to sanitize a nonfunctional instrument            | 13  |
| Repair charges                                        | 15  |

Table of Contents

# Preface

This document helps customers with data security concerns to clear or sanitize a 5 Series MSO Low Profile MSO58LP instrument that has factory option 5-SEC installed.

The instrument has data storage devices (memory and a removable mass storage drive) and data export interfaces (USB and Ethernet). These instructions describe how to clear or sanitize the memory devices and disable the data output interfaces. The instructions also describe how to sanitize an instrument that is not functioning.

**Reference** The procedures in this document are written to meet the requirements specified in:

- National Industrial Security Program Operating Manual (NISPOM), DoD 5220.22–M, Chapter 8
- Defense Security Service Manual for the Certification and Accreditation of Classified Systems under the NISPOM

## **Supported products**

These instructions cover the following instrument:

MSO58LP with factory installed option 5-SEC

**NOTE.** Option 5-SEC must be ordered at the same time that you order an instrument.

## **About option 5-SEC**

**NOTE.** Option 5-SEC must be ordered at the same time you order an instrument.

Option 5-SEC provides the highest level of instrument security for 5 Series MSO products. Option 5-SEC features include:

- Oscilloscope hardware is configured to easily declassify the oscilloscope:
  - The main system memory is easily removed without disassembling the instrument
  - Data can only be saved to or read from a USB port on the instrument, a mounted network drive, or through the
    programmatic interface
- Password protection to enable/disable external USB Host and Device ports
- Password protection to enable/disable firmware upgrades or downgrades
- Password protection to prevent BIOS modification and booting from USB flash devices.

### Terms

The following terms may be used in this document:

- Clear. This eradicates data on media/memory before reusing it in a secured area. All reusable memory is cleared to deny access to previously stored information by standard means of access.
- **Erase.** This is equivalent to clear.
- Media. Storage/data export device. A device that stores or exports data from the instrument, such as a USB flash drive or USB port.
- Sanitize. This removes the data from media/memory so that the data cannot be recovered using any known technology. This is typically used when the device is moved (temporarily or permanently) from a secured area to a nonsecured area.
- **Scrub.** This is equivalent to sanitize.
- **Remove.** This is a physical means to clear the data by removing the memory device from the instrument. Instructions are available in the product service manual.
- User-Accessible. The user can directly retrieve the memory device contents.
- User-Modifiable. The memory device can be written to by the user during normal instrument operation, using the instrument user interface or remote control.
- **Volatile memory.** Memory that loses data when the instrument is powered off.
- **Nonvolatile memory.** Memory that retains data when the instrument is powered off.
- Power off. Some instruments have a "Standby" mode, in which power is still supplied to the instrument. For clearing data, putting the instrument in Standby mode does not qualify as powering off. For these products, you must either push a rear-panel OFF switch or remove the power source from the instrument.
- Instrument Declassification. A term that refers to procedures that must be undertaken before an instrument can be removed from a secure environment. Declassification procedures include memory sanitization, memory removal, and sometimes both.

Preface

# Memory device clear and sanitize procedures

## Nonvolatile, volatile memory device table terminology

The tables in this section use the following terms:

- User data. Describes the type of information stored in the device. Refers to waveforms or other measurement information representing signals connected to the instrument by users.
- User settings. Describes the type of information stored in the device. Refers to instrument settings that can be changed by the user.
- **Both.** Describes the type of information stored in the device. It means that both user data and user settings are stored in the device.
- **None.** Describes the type of information stored in the device. It means that neither user data or user settings are stored in the device.
- **Directly.** Describes how data is modified. It means that the user can modify the data.
- Indirectly. Describes how data is modified. It means that the instrument system resources modify the data and that the user cannot modify the data.

# Memory devices

The following tables list the volatile and nonvolatile memory devices in the instrument.

#### Table 1: Volatile memory devices

| Type and<br>minimum size     | Function                                | Type of user<br>info stored  | Backed-up<br>by battery | Method of<br>modification | Data input<br>method                  | Location                                                             | User<br>accessible | To clear                                                                                                    | To sanitize                                                                                                    |
|------------------------------|-----------------------------------------|------------------------------|-------------------------|---------------------------|---------------------------------------|----------------------------------------------------------------------|--------------------|----------------------------------------------------------------------------------------------------|----------------------------------------------------------------------------------------------------|
| SDRAM ≥16 GB<br>(All models) | Host processor<br>memory                | User data or<br>user setting | No                      | Indirectly                | Written by<br>processor<br>system     | Module socket<br>(SODIMM)<br>on the carrier<br>interface<br>assembly | No                 | Unplug the instrument for at least 30 seconds                                                                                                    | Unplug the instrument for at least 30 seconds                                                                                                    |
| SDRAM ≥4 GB                  | Holds active<br>acquisition data        | User data                    | No                      | Indirectly                | Application<br>software<br>operations | Module socket<br>(SODIMM)<br>on the carrier<br>interface<br>assembly | No                 | Unplug the instrument for at least 30 seconds                                                                                                    | Unplug the instrument for at least 30 seconds                                                                                                    |
| SDRAM<br>≥512 MB             | Holds video graphics data               | User data                    | No                      | Indirectly                | Application<br>software<br>operations | Acquisition<br>board                                                 | No                 | Unplug the instrument for at least 30 seconds                                                                                                    | Unplug the instrument for at least 30 seconds                                                                                                    |
| CMOS RAM<br>≥256 Bytes       | Holds clock and BIOS configuration data | None                         | Yes                     | Indirectly                | BIOS<br>operations                    | Carrier interface<br>assembly                                        | Yes                | Push the CMOS clear<br>button on the bottom<br>of the instrument<br>for a minimum of<br>30 seconds. (See<br>page 7, <i>Resetting the</i><br><i>instrument CMOS.</i> ) | Push the CMOS clear<br>button on the bottom<br>of the instrument<br>for a minimum of<br>30 seconds. (See<br>page 7, <i>Resetting the</i><br><i>instrument CMOS</i> .) |

#### Table 2: Nonvolatile memory devices

| Type and minimum size                                                    | Function                                                           | Type of user<br>info stored                        | Method of<br>modification                                  | Data input<br>method                                         | Location                                                                                                    | User<br>accessible | To clear                                                                                                    | To sanitize                                                                                                    |
|--------------------------------------------------------------------------|--------------------------------------------------------------------|----------------------------------------------------|------------------------------------------------------------|--------------------------------------------------------------|----------------------------------------------------------------------------------------------------|--------------------|----------------------------------------------------------------------------------------------------|----------------------------------------------------------------------------------------------------|
| Linux Solid State Drive Card<br>≥80 GB                                   | Host instrument Linux<br>operating system,<br>application software | None                                               | Indirect                                                   | Written by<br>processor<br>system,<br>software<br>operations | Socket<br>(m.2) on<br>the carrier<br>interface<br>assembly                                                                                   | Yes                | (See page 10, How<br>to clear or sanitize a<br>working instrument.)                                                     | (See page 10, How to<br>clear or sanitize a working<br>instrument.)                                                 |
| EEPROM<br>≥2 Kbit <sup>1</sup>                                           | Stores factory data,<br>maintenance data, user<br>password         | Port access<br>password<br>Ethernet IP<br>settings | Directly<br>settable from<br>UI or by using<br>PI commands | UI, Factory<br>operations and<br>programmatic<br>commands    | Acquisition<br>board                                                                                                    | Yes                | (See page 10, How<br>to clear or sanitize a<br>working instrument.)                                                     | (See page 10, How to<br>clear or sanitize a working<br>instrument.)                                                 |
| EEPROM<br>≥2 Kbit <sup>1</sup>                                           | Holds AFG calibration<br>data, USB port access<br>password         | None                                               | Indirect                                                   | Factory<br>operations                                        | AFG riser<br>board                                                                                                    | No                 | Not applicable, does<br>not contain user<br>data or settings.<br>Clearing would<br>disable instrument<br>functionality. | Not applicable, does not<br>contain user data or settings.<br>Sanitizing would disable<br>instrument functionality. |
| EEPROM<br>≥64 Kbit1                                                      | Holds the front panel<br>USB configuration                         | None                                               | None                                                       | Factory<br>operations                                        | Front panel<br>LED board                                                                                                    | No                 | Not applicable, does<br>not contain user<br>data or settings.<br>Clearing would<br>disable instrument<br>functionality. | Not applicable, does not<br>contain user data or settings.<br>Sanitizing would disable<br>instrument functionality. |
| EEPROM<br>≥1 Kb <sup>1</sup><br>Four to six pieces depending<br>on model | Holds the SODIMM<br>memory configuration<br>data (SPD)             | None                                               | None                                                       | Factory<br>operations                                        | Module<br>socket<br>(SODIMM)<br>on the<br>carrier<br>interface<br>assembly<br>and module<br>socket<br>(SODIMM)<br>on<br>acquisition<br>board | No                 | Not applicable, does<br>not contain user<br>data or settings.<br>Clearing would<br>disable instrument<br>functionality. | Not applicable, does not<br>contain user data or settings.<br>Sanitizing would disable<br>instrument functionality. |

### Memory device clear and sanitize procedures

| Type and minimum size                               | Function                                                                                                    | Type of user<br>info stored | Method of<br>modification | Data input<br>method                                                                  | Location                                                                                                    | User<br>accessible | To clear                                                                                                    | To sanitize                                                                                                    |
|-----------------------------------------------------|----------------------------------------------------------------------------------------------------|-----------------------------|---------------------------|---------------------------------------------------------------------------------------|----------------------------------------------------------------------------------------------------|--------------------|----------------------------------------------------------------------------------------------------|----------------------------------------------------------------------------------------------------|
| Flash Memory<br>≥16 Mbit <sup>1</sup><br>Two pieces | Holds a part of the<br>Acquisition FPGA<br>configuration                                                                                                   | None                        | Indirect                  | Application<br>software<br>operations                                                 | Acquisition<br>board                                                                                                    | No                 | Not applicable, does<br>not contain user<br>data or settings.<br>Clearing would<br>disable instrument<br>functionality. | Not applicable, does not<br>contain user data or settings.<br>Sanitizing would disable<br>instrument functionality. |
| Flash Memory<br>≥128 Mbit <sup>1</sup>              | Stores processor<br>BIOS firmware, BIOS<br>configuration, and<br>embedded controller<br>firmware. The Ethernet<br>MAC address is stored in<br>this device. | None                        | Indirect                  | BIOS<br>operations,<br>operating<br>system<br>operations<br>and factory<br>operations | Processor<br>module<br>board                                                                                                    | No                 | Not applicable, does<br>not contain user<br>data or settings.<br>Clearing would<br>disable instrument<br>functionality. | Not applicable, does not<br>contain user data or settings.<br>Sanitizing would disable<br>instrument functionality. |
| Flash Memory<br>Unspecified size, three pieces      | Stores power supply configuration data                                                                                                    | None                        | Indirect                  | Application<br>software<br>operations                                                 | Internal<br>to the<br>UCD9248<br>power<br>supply<br>controller<br>on the<br>acquisition<br>board and<br>carrier<br>interface<br>assembly | No                 | Not applicable, does<br>not contain user<br>data or settings.<br>Clearing would<br>disable instrument<br>functionality. | Not applicable, does not<br>contain user data or settings.<br>Sanitizing would disable<br>instrument functionality. |
| Flash Memory<br>≥32 KB <sup>1</sup>                 | Stores power<br>management controller<br>firmware                                                                                                    | None                        | Indirect                  | Application<br>software<br>operations                                                 | Internal<br>to the<br>MC9S08 micro<br>controller<br>on the<br>acquisition<br>board                                                       | No                 | Not applicable, does<br>not contain user<br>data or settings.<br>Clearing would<br>disable instrument<br>functionality. | Not applicable, does not<br>contain user data or settings.<br>Sanitizing would disable<br>instrument functionality. |

| Type and minimum size                                                           | Function                                              | Type of user<br>info stored | Method of<br>modification | Data input<br>method                  | Location                                                                        | User<br>accessible | To clear                                                                                                    | To sanitize                                                                                                    |
|---------------------------------------------------------------------------------|-------------------------------------------------------|-----------------------------|---------------------------|---------------------------------------|---------------------------------------------------------------------------------|--------------------|----------------------------------------------------------------------------------------------------|----------------------------------------------------------------------------------------------------|
| Flash Memory<br>≥64 KB <sup>1</sup><br>Two to four pieces depending<br>on model | Stores analog board microcontroller firmware          | None                        | Indirect                  | Application<br>software<br>operations | Internal<br>to the<br>MKL14 micro<br>controller on<br>the analog<br>board       | No                 | Not applicable, does<br>not contain user<br>data or settings.<br>Clearing would<br>disable instrument<br>functionality. | Not applicable, does not<br>contain user data or settings.<br>Sanitizing would disable<br>instrument functionality. |
| Flash Memory<br>≥0.33 Mbit <sup>1</sup>                                         | Stores the processor<br>carrier FPGA<br>configuration | None                        | None                      | Factory<br>operations                 | Internal<br>to the<br>LCMXO2<br>FPGA on<br>the carrier<br>interface<br>assembly | No                 | Not applicable, does<br>not contain user<br>data or settings.<br>Clearing would<br>disable instrument<br>functionality. | Not applicable, does not<br>contain user data or settings.<br>Sanitizing would disable<br>instrument functionality. |

1 The size of memory devices may increase during the product life cycle.

# Media and data export devices

The following table lists the data export devices in the instrument.

#### Table 3: Media and data export devices

| Туре            | Function                                                                                                    | Method of modification | Data input<br>method                                   | Location                                                                                                    | User accessible | To disable                                                                                                    |
|-----------------|----------------------------------------------------------------------------------------------------|------------------------|--------------------------------------------------------|----------------------------------------------------------------------------------------------------|-----------------|----------------------------------------------------------------------------------------------------|
| USB Host ports  | User storage and recall of<br>reference waveforms, screen<br>images, and instrument<br>setups, and installation of<br>firmware updates using<br>removable USB flash drives | Directly               | User writeable                                         | Three USB Host<br>ports on front of<br>the instrument;<br>four USB Host<br>ports on the back<br>of the instrument | Yes             | Use the <b>Utility &gt; Security</b> menu<br>to disable all USB ports (Host and<br>Device). Requires a password<br>(user-created when first disabled) |
| USB Device port | Remote control and data transfer to a PC                                                                                                    | Directly               | Remote control<br>using USBTMC                         | USB Device port<br>on back of the<br>instrument                                                                   | Yes             | Use the <b>Utility &gt; Security</b> menu<br>to disable all USB ports (Host and<br>Device). Requires a password<br>(user-created when first disabled) |
| Ethernet        | Transfer data and remote control of instrument.                                                                                                    | Directly               | Remote control<br>using LXI, VISA,<br>or Socket Server | Ethernet port on<br>back of instrument                                                                            | Yes             | The Ethernet LAN port cannot be disabled.                                                                                                    |

## **Resetting the instrument CMOS**

Do the following steps to reset the instrument CMOS device:

- 1. Disconnect the instrument power cord.
- 2. Disconnect all probes and cables.
- 3. Turn the instrument over so the bottom faces up.
- 4. Using a small, nonsharp tool, push and hold the indented CMOS reset button for 30 seconds.

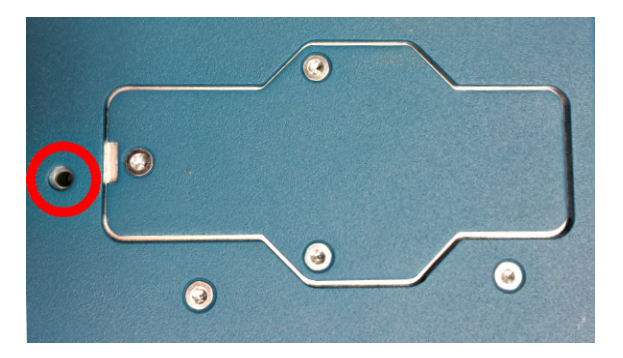

- **5.** Turn the instrument over.
- 6. Set the instrument clock. (See page 8, Resetting the instrument clock.)

## Resetting the instrument clock

Do the following steps to reset the instrument clock in case the instrument date and time are incorrect, or after a CMOS reset:

- 1. Connect a keyboard and monitor to the instrument.
- 2. Power on the instrument.
- 3. While the instrument is powering on, continuously press the F2 or Delete key until the BIOS Login screen appears.
- 4. Enter the password (yours or the default password). If you are logging in for the first time, the factory installed password is **Tektronix**. Once you have logged in using the factory default BIOS password, create and enter a new password in accordance with your organization's policies.

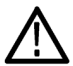

**WARNING.** Make sure that you keep a record of the instrument BIOS password in your organization's records. There is no way for Tektronix to gain access to the instrument BIOS settings once the password is changed from the factory default value. If you need to return the instrument to Tektronix for service, you must reset the BIOS password back to the factory default value **Tektronix** before sending to the Tektronix Service Center.

#### 5. The Please select a boot device screen appears.

- 6. Use the down arrow key to select Enter Setup and press Enter.
- 7. In the Main tab (default), use the down arrow to select **System Date**. If the date is not current, use the keys as described on the screen to select and enter correct information in the date fields.
- 8. In the Main tab (default), use the down arrow to select **System Time**. If the time is not current, use the keys as described on the screen to select and enter correct Coordinated Universal Time (UTC) information in the date fields. Use the Web to determine the current UTC time. (note; Do not enter your local time.)
- 9. Once the time is set, press the F4 key to save this value and exit the setup screen. The instrument powers on to the normal oscilloscope view.
- 10. Double-tap the Date and Time badge in the lower right of the screen.
- 11. Tap the Time Zone field and select the correct time zone for your instrument location.

- 12. Enable the Automatically adjust clock for Daylight Savings Time function if used in your time zone.
- **13.** Tap outside the menu to close the time zone setting.

# How to clear or sanitize a working instrument

Run all the following procedures, in order, to clear or sanitize the instrument. You typically clear or sanitize an instrument when you want to erase files to clear space or turn the instrument over to another person or department.

## **Clear the Network Configuration password**

- 1. Connect the instrument to a network to which you have access.
- 2. Enter the instrument's IP address into a web browser on a PC that has network access to the instrument.
- 3. Click the Security for Network Config link on the left side of the screen.
- 4. Click Submit:
  - If a password was set for this function, you are requested to enter the password. If the password is accepted, the password is set to blank (the default setting of the access password fields).
  - If a password was not set for this function, the screen displays the message that the password was successfully changed (to a blank password).

## **Clear the network DNS Hostname and description**

- 1. Connect the instrument to a network to which you have access.
- 2. Enter the instrument's IP address into a web browser on a PC that has network access to the instrument.
- 3. Click the Network Configuration link on the left side of the screen.
- 4. Delete all text in both of the Host Settings fields.
- 5. Click the Host Settings Submit button. A message appears stating that the field is empty, and will be configured to the original factory default value.
- 6. Click OK. The message closes and the fields are restored to their original factory settings.

### **Clear Ethernet port settings**

- 1. Disconnect the Ethernet cable from the instrument.
- 2. Connect a keyboard and monitor to the instrument.
- 3. Open the Utility > I/O menu.
- 4. In the LAN panel, clear all information from the Host Name, Domain Name, and Service Name fields.
- 5. Click the LAN Reset button.
- 6. Click OK.
- 7. Tap Apply Changes. It may take a few moments for the changes to take effect.
- 8. Tap outside the menu to close it.

**NOTE.** You can also clear the instrument IP Address settings from the instrument's web-based interface. Connect the instrument to your network, enter the instrument's IP address into a web browser on a PC that is connected to a network that has access to the instrument, click the **Network Configuration** link on the left side of the screen, select the Manual TCP/IP Mode box, clear all information from all fields, and click the Address Settings **Submit** button.

### Delete USB port and software update password

If you have entered a password to enable/disable USB ports and software updates, do the following:

- 1. Connect a keyboard and monitor to the instrument.
- 2. Open the Utility > Security > Change Password menu.
- 3. Enter in the current password in the Current Password field.
- 4. Tap Delete Password.

# The Clear/Sanitize process is done

You can now remove the instrument from the secured environment.

# How to sanitize a nonfunctional instrument

Do the following to clear or sanitize your instrument if it is not functioning and must be returned to Tektronix for repair:

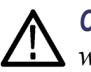

**CAUTION.** To avoid damaging other circuits in the instrument, perform the following procedure in a static-safe environment with proper electrostatic discharge controls in place (such as a grounded antistatic wrist strap).

- 1. Disconnect the instrument power cord.
- 2. Disconnect all probes and cables.
- **3.** Remove all external USB memory devices. Store or destroy the USB memory devices in accordance with your organization's guidelines.
- 4. Turn the instrument over so that the bottom is facing up.
- 5. Use a T-10 Torx screw driver to remove the three screws on the Sold State Drive cover.

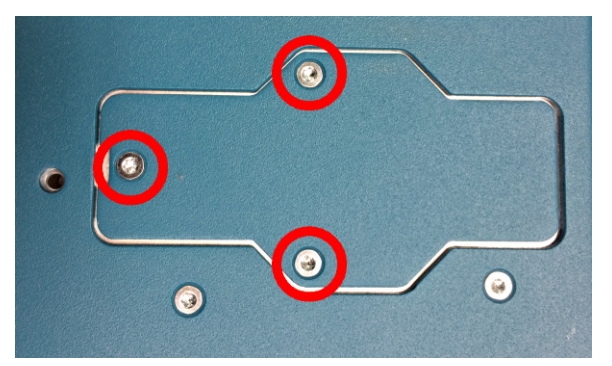

6. Use a T-10 Torx screw driver to remove the screw from the end of the memory card.

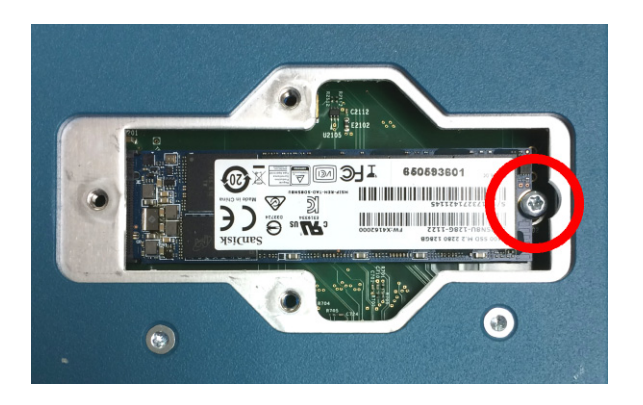

The end of the memory card lifts upward as you remove the screw.

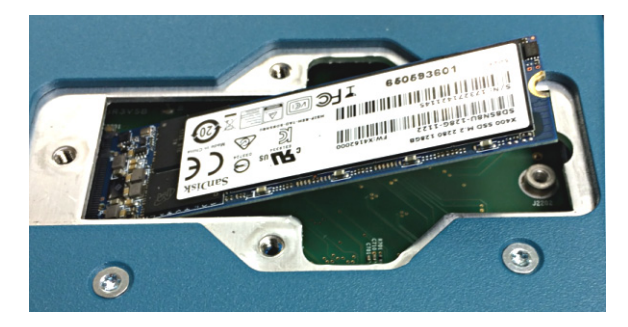

- 7. Grasp the edges of the raised end of the card and pull to remove the memory card. Store or destroy the memory card in accordance with your organization's guidelines.
- **8.** Reattach the drive cover.
- 9. Package the instrument for shipping. Contact Tektronix for guidelines on correct packaging to best protect your instrument during shipping.
- **10.** Send the instrument to a Tektronix Service Center. The instrument will then be repaired, calibrated as necessary, and returned to you.

In North America, contact the Tektronix Customer Care Center (1-800-833-9200) for assistance with returning the instrument to a service center. Worldwide, visit www.tektronix.com to find contacts in your area.

# **Repair charges**

Replacement of damaged and missing hardware is charged according to the rate at the time of replacement.